## Anleitung zum Herunterladen von Microsoft 365

- 1. Starten Sie einen Browser (Microsoft Edge, Mozilla Firefox, Google Chrome usw.)
- 2. Geben Sie in die Adresszeile www.office.com ein
- 3. Klicken Sie auf die Schaltfläche »Anmelden«
- 4. Geben Sie Ihren persönlichen Benutzernamen (...@snets.it) und das Password ein
- 5. Nachdem sie angemeldet sind, klicken Sie rechts oben auf »Office installieren«
- 6. Im folgenden Fenster klicken Sie auf »Office365-Apps«

|               | Office installieren ~                                                                                                    |
|---------------|----------------------------------------------------------------------------------------------------|
| $\downarrow$  | Office 365-Apps<br>Enthält Outlook, OneDrive for Business, Word,<br>Excel, PowerPoint und mehr.                                                        |
| $\rightarrow$ | Weitere Installationsoptionen<br>Wählen Sie eine andere Sprache aus, oder<br>installieren Sie andere zusammen mit Ihrem<br>Abonnement verfügbare Apps. |

- 7. Klicken Sie je nach Browser auf **Ausführen** (Microsoft Edge oder Internet Explorer), **Einrichten** (Chrome) oder **Datei speichern** (Firefox)
- 8. Wenn die Frage "Möchten Sie zulassen, dass durch diese App Änderungen an Ihrem Gerät vorgenommen werden?" angezeigt wird, klicken Sie auf **Ja**.
- 9. Die Installation ist abgeschlossen, sobald der Satz "Alles bereit. Office ist jetzt installiert" angezeigt wird. Wählen Sie "Schließen".

Weitere Informationen finden Sie auf der Seite von Microsoft: <u>Herunterladen und Installieren bzw.</u> <u>erneutes Installieren von Microsoft 365 oder Office 2021 auf einem PC oder Mac</u>